## How to apply for course waiver

- 1. You need to log in to the UCAS Course System through this link <u>http://ic-course.ucas.ac.cn/</u>
- 2. On the main UCAS Course System, click on Student Login

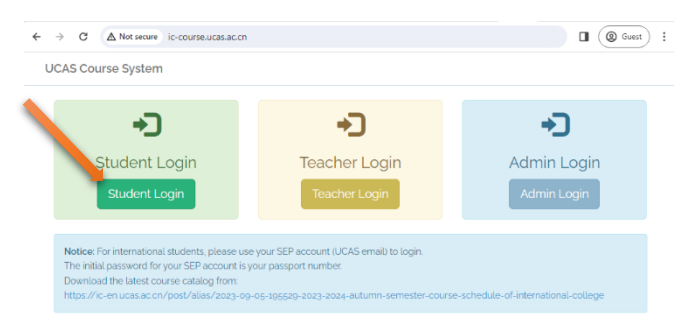

3. In field 1 enter the SEP Username, and in field 2 enter your SEP password. Then click Login

| ← → C ▲ Not secu  | ic-course.ucas.ac.cn/student | login       |  |
|-------------------|------------------------------|-------------|--|
| UCAS Course Syste | em                           |             |  |
|                   | STUDENT LOGIN via UCAS S     | EP          |  |
|                   | SEP Username                 | 1           |  |
|                   | SEP Password                 | 2           |  |
|                   |                              | Remember me |  |
|                   |                              | Login       |  |
|                   |                              |             |  |

4. On the following page click on Register Courses

←

| - C 🔺 N     | ot secure ic-course.ucas.ac.cn/student/home                                                           | AN | C) | £≡ | ~ |  |
|-------------|----------------------------------------------------------------------------------------------------|----|----|----|---|--|
| UCAS Course | System                                                                                                |    |    |    |   |  |
|             | Hello                                                                                                 |    |    |    |   |  |
|             | Welcome to login, MOHAMMED ALI MOHAMMED AL-HABABI!<br>Current Semester is : <b>2023—2024学年(有)第二学期</b> |    |    |    |   |  |
|             | You can Register Courses or go to Registered Courses.                                                 |    |    |    |   |  |

My Personal Course Calendar for Current Semester

| <       | > today  |          |          |          |          | weel     | < month day |
|---------|----------|----------|----------|----------|----------|----------|-------------|
|         | Sun 1/14 | Mon 1/15 | Tue 1/16 | Wed 1/17 | Thu 1/18 | Fri 1/19 | Sat 1/20    |
| all-day |          |          |          |          |          |          | 4           |
| 12am    |          |          |          |          |          |          |             |
| 1am     |          |          |          |          |          |          |             |

- 5. You can waive one, two, or all of the (China Panorama, Elementary Chinese1, Elementary Chinese2) courses by clicking on the **Apply for Waiver** if you meet one of the following two conditions:
  - A- Having an HSK Level 3 certificate or higher.
  - B- Obtaining a bachelor's or master's degree taught in Chinese.

| C A Not see         | cure   ic-course.ucas.ac | .cn/student/r | register/course     |              |          |       |            |                 |             |              |              |                  |              |          | А Ф 1                     | é 😵 |
|---------------------|--------------------------|---------------|---------------------|--------------|----------|-------|------------|-----------------|-------------|--------------|--------------|------------------|--------------|----------|---------------------------|-----|
| UCAS Course System  |                          |               |                     |              |          |       |            |                 | монам       |              |              |                  |              |          |                           |     |
|                     |                          |               |                     |              |          |       |            |                 |             |              |              |                  |              |          |                           |     |
| All Courses f       | or Current Ser           | nostor        | · 2022_2024         | *年(表)管       | 一份甘      | 8     |            |                 |             |              |              |                  |              |          |                           |     |
| All Courses in      | or current ser           | nester        | . 2023-2024-        |              |          | 9     |            |                 |             |              |              |                  |              |          |                           |     |
| Successfully Reg    | istered                  |               |                     |              |          |       |            |                 |             |              |              |                  |              |          |                           | ×   |
|                     |                          |               |                     |              |          |       |            |                 |             |              |              |                  |              |          |                           |     |
|                     |                          |               |                     |              |          |       |            |                 |             |              |              |                  |              |          | chi                       |     |
| Course Code         | Course Name              | Teachers      | Registered/Capacity | Classroom    | Crodit   | Hours | Start/End  | Timo            | Course Type | Exam Type    | Allow Degree | Allow Non-degree | Allow Waiver | Syllabus | Registration              |     |
|                     |                          |               |                     |              |          |       |            |                 |             |              |              |                  |              |          |                           |     |
| 180101050102PB003Y- | China Panorama           | 1234          | 1 (200              | 2020         |          | 49    | 2024-02-26 |                 | Classroom   | Othor        | Vor          | No               | Vor          |          | Apply for Walson          |     |
| 免修                  | Cinia Panorania          | 1200          | 17300               | TRATE        | <u>^</u> | 40    | 2024-06-16 |                 | Instruction | one          | res          | 110              | ies          |          |                           |     |
| 180101050102PB003Y- | China Panorama           | 早休            | 0/80                | おごは205       |          | 48    | 2024-02-26 | Wednesday :     | Classroom   | Other        | Vos          | No               | No           |          | Desister as Dessee Course |     |
| 01                  | Grina Parlorama          | penn          | 0/00                | ex-inits30-2 | 2        | 40    | 2024-06-16 | 1810 - 2050     | Instruction | Outer        | 105          | NO               | NO           |          | Register as Degree Course |     |
| 180101050102PB001Y- | Elementary Chineses      | 12.14         | 1 (200              | 2020         |          | 120   | 2024-02-26 |                 | Classroom   | Other        | Vor          | No               | Vor          |          | Apply for Walson          | )   |
| 免修                  | Leononcary Chineses      | 94/07         | 1, 300              | HOITO .      | °        | 150   | 2024-06-16 |                 | Instruction | <b>Outor</b> | 103          | 110              | 103          |          | Copper for waiver         | •   |
| 180101050102PB002Y- | Elementary Chinorea      | 1214          | 1/202               | 2020         |          | 109   | 2024-02-26 |                 | Classroom   | Othor        | Vor          | No               | Voc          |          | Apply for Walson          | ξ   |
| 免修                  | ciementary Chinesez      | 7089          | 17 300              | none         | 2        | 150   | 2024-06-16 |                 | Instruction | Viller       | 105          | NO               | 105          |          | Copper for Walver         | ·   |
|                     |                          |               |                     |              |          |       |            | Monday: 19:00 - |             |              |              |                  |              |          |                           |     |

 After clicking on the Apply for Waiver button, a pop-up window will appear. You should click the Choose File button and upload the proof of your fulfillment of one of the mentioned conditions. Then click Submit

| Apply for Course Waiver : China Panorama ×                                                                                                    |
|----------------------------------------------------------------------------------------------------|
| Rule about Course Waiver:<br>Elementary Chinese 1, Elementary Chinese 2, China panorama.<br>Students who can meet one of the conditions can apply for course waiver and will get 6 credits directly<br>(except Academic Morality and Writing Norms).<br>A Upload your certificate of HSK Level 3:<br>B. Got a bachelor's degree or master's degree which are taught in Chinese. |
| Click Here to Upload your HSK Level 3 Certificate or Degree in Chinese (in .pdf, jpg, jpeg, .png file) Choose File HSK-6 pdf Submit                                                                                                    |

7. Finally, confirm the application request by clicking the **OK** button

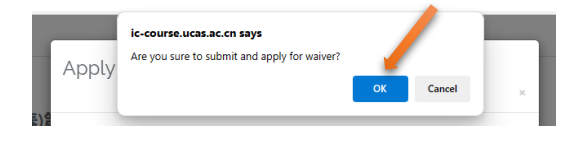

Note: you will receive an email confirming that your application has been accepted or rejected